## Proses untuk mendapatkan surat pengesahan graduan dan transkrip sementara didalam SPMP (graduan yang tamat pada sesi JUN 2019 dan seterusnya)

1. Login ke akaun SPMP. Click i-exam.

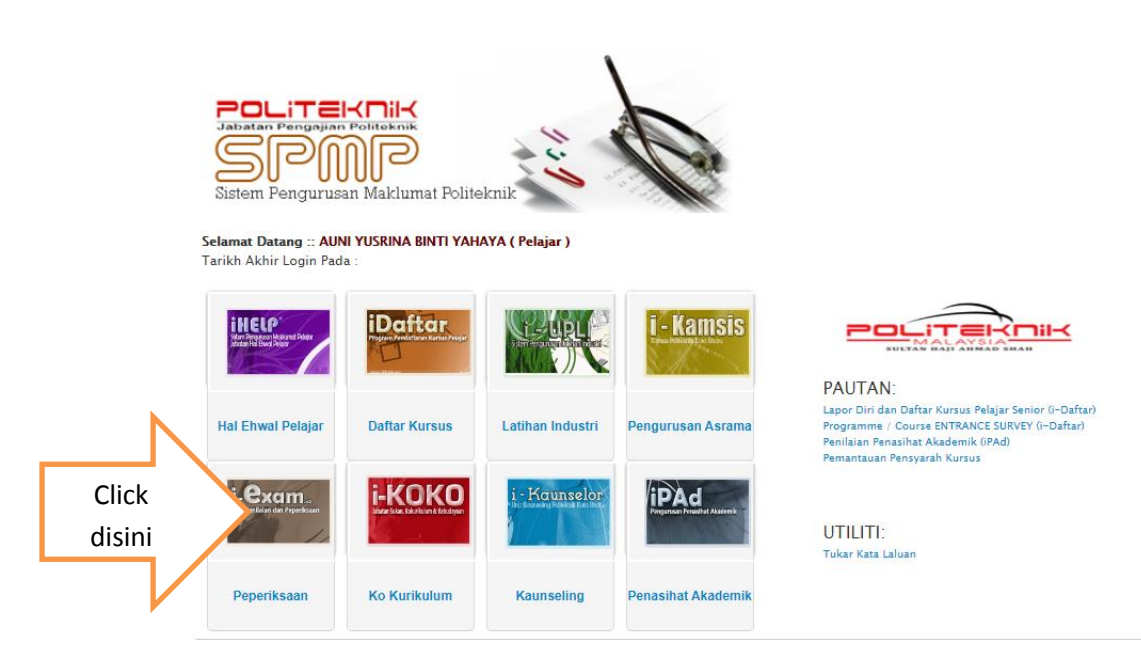

 Di i-exam , sesi akan disetkan pada sesi semasa. Jadi surat pengesahan dan transkrip sementara akan ditutup. Click pada "setkan sesi semasa" untuk menukar kepada sesi tamat anda (sesi Latihan Industri).

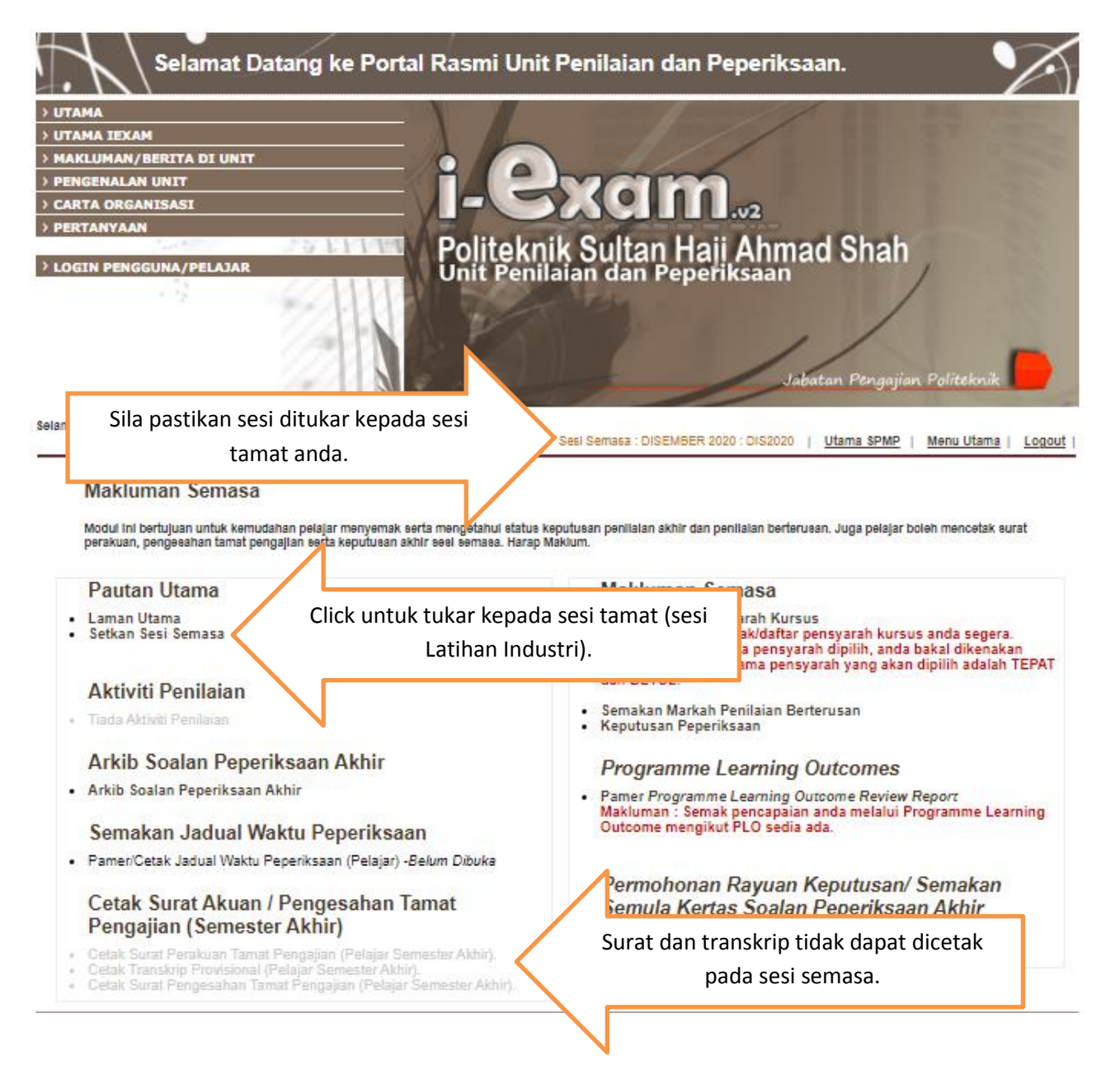

## 3. Pilih sesi tamat anda.

| Selamat Datang ke Portal Rasmi Unit Penilaian dan Peperiksaan.                                            |                                                                                                    |  |
|----------------------------------------------------------------------------------------------------|----------------------------------------------------------------------------------------------------|--|
|                                                                                                    |                                                                                                    |  |
| > UTAMA IEXAM                                                                                             |                                                                                                    |  |
| > MAKLUMAN/BERITA DI UNIT                                                                                 |                                                                                                    |  |
| > PENGENALAN UNIT                                                                                         | i Pyam                                                                                                    |  |
| > CARTA ORGANISASI                                                                                        |                                                                                                    |  |
| > PERTANYAAN                                                                                              | Deliteknik Culter Heil Ahmed Cheh                                                                         |  |
| > LOGIN PENGGUNA/PELAJAR                                                                                  | Politeknik Sultan Hall Anmad Shan                                                                         |  |
| A CANK                                                                                                    | Onit Pennalah dan Peperksaan                                                                              |  |
| Selamat Datang :: Pengguna : AUNI YUSRINA BINTI YAHAYA [ P                                                | Pelajar]<br>Sesi Semasa : DISEMBER 2020 : DIS2020   <u>Utama SPMP</u>   <u>Menu Utama</u>   <u>Logout</u> |  |
| Tukar Sesi Semasa:                                                                                        |                                                                                                    |  |
| Makluman: Penukaran sesi semasa biasanya dibuat ap<br>hendak digunakan adalah betul untuk mengelakkan seb | Jabila sesi se<br>Jarang kesi                                                                             |  |
| Alle Blith Anal Verse Unedate Bilkelan (Blith Barr                                                        | Pilih sesi tamat anda. Pastikan sesi yang                                                                 |  |
| sila Pilin seel tang Hendak Ditukar. (Pilin Seel                                                          | betul                                                                                                    |  |
|                                                                                                    |                                                                                                    |  |
| Sebarang masalah atau pertanya                                                                            | ian bolehlah berhubung terus dengan pegawal bertugas di talian yang telah dinyatakan.                     |  |
|                                                                                                    | © Copyright iEXAM Politeknik Kota Bharu<br>Klik :   Email                                                 |  |

4. Sesi tamat anda telah berjaya disetkan. Balik semula ke menu i-exam dengan click "Menu Utama"

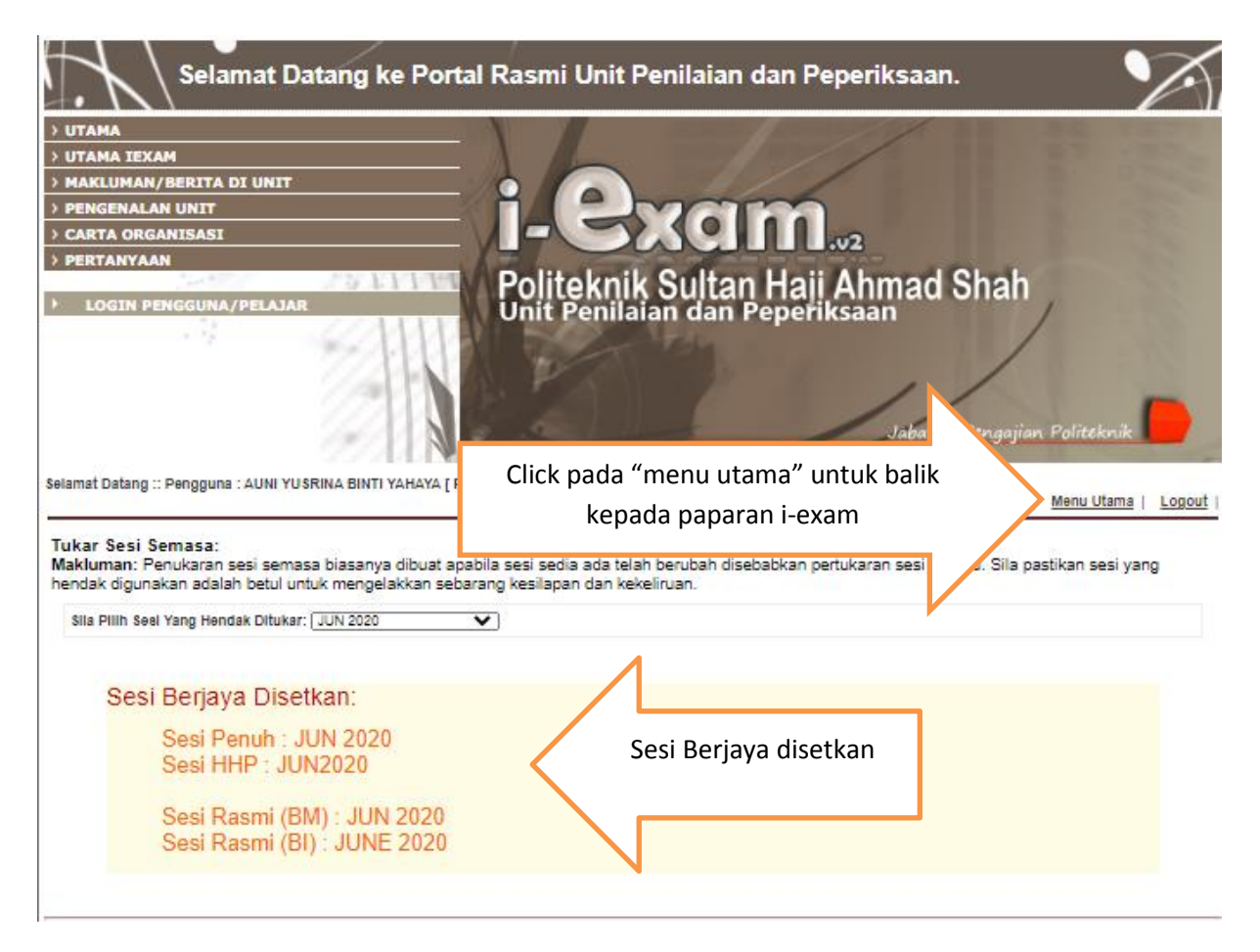

5. Sesi berjaya disetkan. Paparan surat pengesahan dan transkrip sementara telah tersedia untuk dicetak.

| Selamat Datang ke Portal Rasmi Unit Penilaian dan Peperiksaan.                                                                                                    |                                                                                                    |  |
|----------------------------------------------------------------------------------------------------|----------------------------------------------------------------------------------------------------|--|
| ≥ UTAMA                                                                                                    | and the second of the second                                                                                                    |  |
| > UTAMA IEXAM                                                                                                    |                                                                                                    |  |
| > MAKLUMAN/BERITA DI UNIT                                                                                                    |                                                                                                    |  |
| > PENGENALAN UNIT                                                                                                    | xam.                                                                                                    |  |
|                                                                                                    | .v2                                                                                                    |  |
| > LOGIN PENGGUNA/PELAJAR Politekni                                                                                                    | k Sultan Haji Ahmad Shah<br>Jian dan Peperiksaan                                                                                                    |  |
| Selamat Datang :: Penggun Pastikan sesi semasa adalah                                                                                                    | Jabatan Pengajian Politeknik                                                                                                    |  |
|                                                                                                    | Sesi Semasa : JUN 2020 : JUN 2020   Utama SPMP   Menu Utama   Logout                                                                                                    |  |
| sesi yang anda setkan.<br>Makluman Semasa                                                                                                    |                                                                                                    |  |
| Modul ini bertujuan untuk kemudahan pelajar menyemak certa mengetahui (tatus kej<br>perakuan, pengecahan tamat pengajian certa keputusan akhir sesi semasa. Harap Ma | putusan penilaian akhir dan penilaian berterusan. Juga pelajar boleh menoetak surat<br>skium.                                                                                                    |  |
| Pautan Utama                                                                                                    | Makluman Semasa                                                                                                    |  |
| <ul> <li>Laman Utama</li> <li>Setkan Sesi Semasa</li> </ul>                                                                                                    | <ul> <li>Daftar/Semak Pensyarah Kursus         Peringatan: Sila semak/daftar pensyarah kursus anda segera.         Sekiranya masih tiada pensyarah dipilih, anda bakal dikenakan tindakan. Pastikan nama pensyarah yang akan dipilih adalah TEPAT     </li> </ul> |  |
| Aktiviti Penilaian                                                                                                    | dan BETUL.                                                                                                    |  |
| Tiada Aktiviti Penilaian                                                                                                    | Semakan Markah Penilaian Berterusan     Keputusan Peperiksaan                                                                                                    |  |
| Arkib Soalan Peperiksaan Akhir                                                                                                    | Programme Learning Outcomes                                                                                                    |  |
| Arkib Soalan Peperiksaan Akhir                                                                                                    | Pamer Programme Learning Outcome Review Report                                                                                                    |  |
| Semakan Jadual Waktu Peperiksaan                                                                                                    | Makluman : Semak pencapaian anda melalui Programme Learning<br>Outcome mengikut PLO sedia ada.                                                                                                    |  |
| <ul> <li>Pamer/Cetak Jadual Waktu Peperiksaan (Pelajar) -Belum Dibuka</li> </ul>                                                                                     |                                                                                                    |  |
| Cetak Surat Akuan / Pengesahan Tamat<br>Pengajian (Semester Akhir)                                                                                                   | Permohonan Rayuan Keputusan/ Semakan<br>Semula Kertas Soalan Peperiksaan Akhir                                                                                                    |  |
| Cetak Surat Perakuan Tamat Pengajian                                                                                                    | Permohonan Rayuan Keputusan Penilaian                                                                                                    |  |
| (Tarikh Sebelum Mesy: Jawalankuasa: 24 FEBRUARI 2021) Semua dokumen tersedia untuk                                                                                   |                                                                                                    |  |
| Cetak Transkrip Provisional     (Tarikh Mesy: Bersidang: 15 APRIL 2021)     dicetak.                                                                                 |                                                                                                    |  |
| <ul> <li>Estat Surat Pengesahan Tamat Pengajian<br/>(Tarikh Selepas Mesy. Jawatankuasa:24 FEBRUARI 2021)</li> </ul>                                                  | N                                                                                                    |  |

 Jika ada sebarang pertanyaan sila hubungi unit peperiksaan di talian 09-5655348 ataupun email ke <u>exam@polisas.edu.my</u> ataupun hubungi terus pada pegawai yang bertanggungjawab En. Ilyas Bin Ishak di talian 012-9522263.